## SV VORWÄRTS 1919 NORDHORN E.V.

# **Spielbericht Online**

Bearbeitung mit der "DFBnet"-App für Smartphones

## 1. Spiel aufrufen

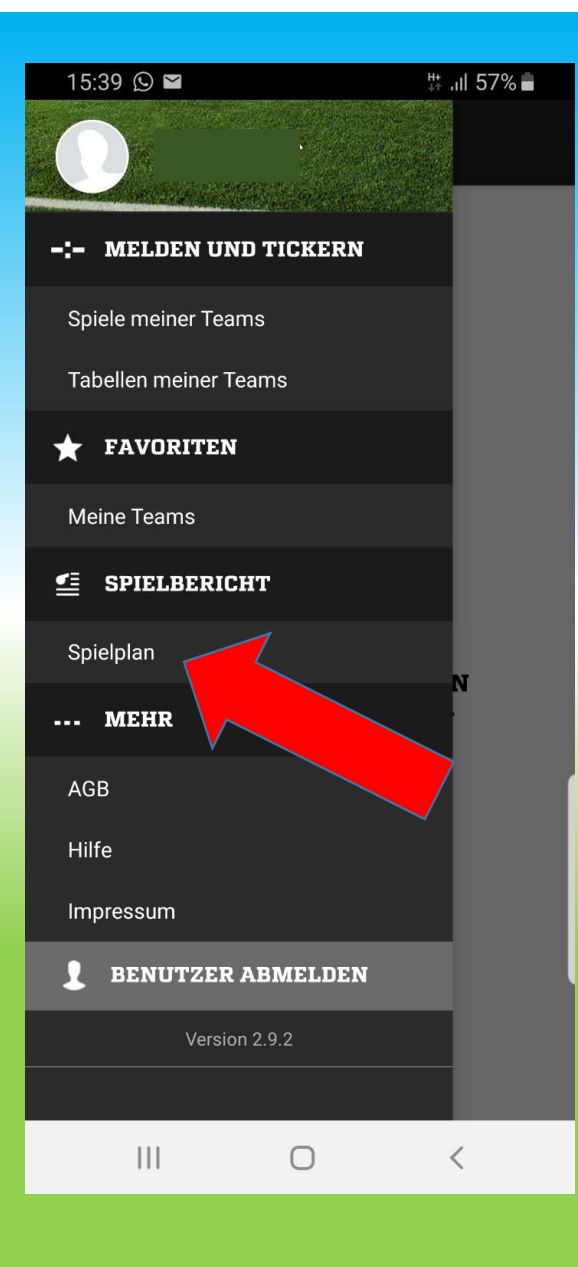

#### 10:58 H .il 80% 💼 C SPIELPLAN SPIELPLAN nächste Spiele Salson 18/19 Vorwärts Nordhorn III D-Mannschaften Junioren **6** 💿 02.04.2019 17:30 C ---JSG Gildehaus/ SGB Vorwärts Nordhorn Ш îî. Spielnummer: 010304046 Staffelnummer: 010304 Staffel: D-Junioren-2. Kreisklasse Wettbewerbstyp: Meisterschaft 💣 Spielstatus: Spiel geplant 1 ✓ Spielberichtsstatus:In Planung Bearbeiten O Torschützen:vorläufig 27.04.2019 11:00 **6** 💿 ---!--Vorwärts Nordhorn VfL Weiße Elf Nordhorn III III **6** 📀 04.05.2019 11:30 111 0 <

- auf Bearbeiten klicken

### 2. Verantwortliche

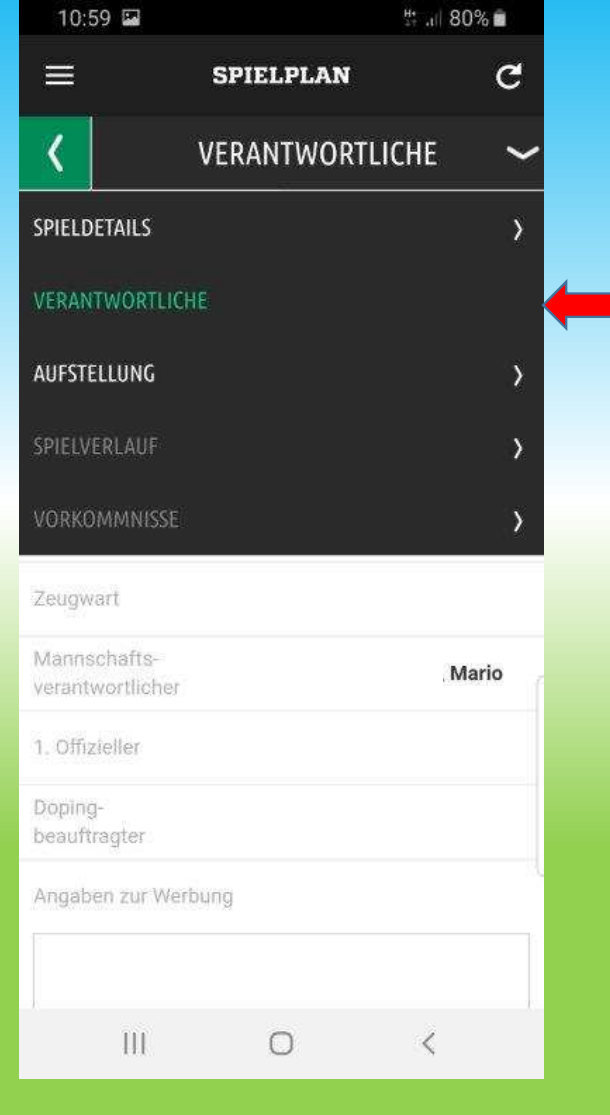

- Trainer und Mannschaftsverantwortliche eingeben!

| 10:58 🖬                          |          |            | Û.        |      |   |
|----------------------------------|----------|------------|-----------|------|---|
|                                  | SPIEL    | PLAN       |           | C    |   |
| <                                |          |            |           |      |   |
| Vorwärts                         | Nordhorn | USG C      | ildehaus/ | SGB  |   |
| Trainer                          |          |            | Mari      | io 🖣 |   |
| Trainerassistent                 |          | , Dominik, |           | ~    |   |
| Arzt                             |          |            |           |      |   |
| Physiotherapeur                  | S.       |            |           |      |   |
| Zeugwart                         |          |            |           |      |   |
| Mannschafts-<br>verantwortlicher |          |            | Mari      | io   | ( |
| 1. Offizieller                   |          |            |           |      |   |
| Doping-<br>beauftragter          |          |            |           |      |   |
| Angaben zur We                   | irbung   |            |           | -11  |   |
|                                  |          |            |           |      |   |
|                                  | C        | )          | <         | A    |   |
|                                  |          |            |           |      |   |

### 3. Aufstellung

- Aufstellung bearbeiten

| 18:55 🖬 😋 🖻                      | <b>*</b> *  | st # .⊪ 80% ∎ |
|----------------------------------|-------------|---------------|
| Ħ                                | SPIELPLAN   | C             |
| <                                | VERANTWORTI | .ICHE 🗸       |
| SPIELDETAILS                     |             | >             |
| VERANTWORTLIC                    | HE          |               |
| AUFSTELLUNG                      |             | >             |
| SPIELVERLAUF                     |             | >             |
| VORKOMMNISSE                     | i           | >             |
| Zeugwart                         |             |               |
| Mannschafts-<br>verantwortlicher |             | , Mario       |
| 1. Offizieller                   |             |               |
| Doping-                          |             |               |
| beauftragter                     |             |               |
| beauftragter<br>Angaben zur We   | rbung       |               |
| beauftragter<br>Angaben zur We   | rbung       |               |

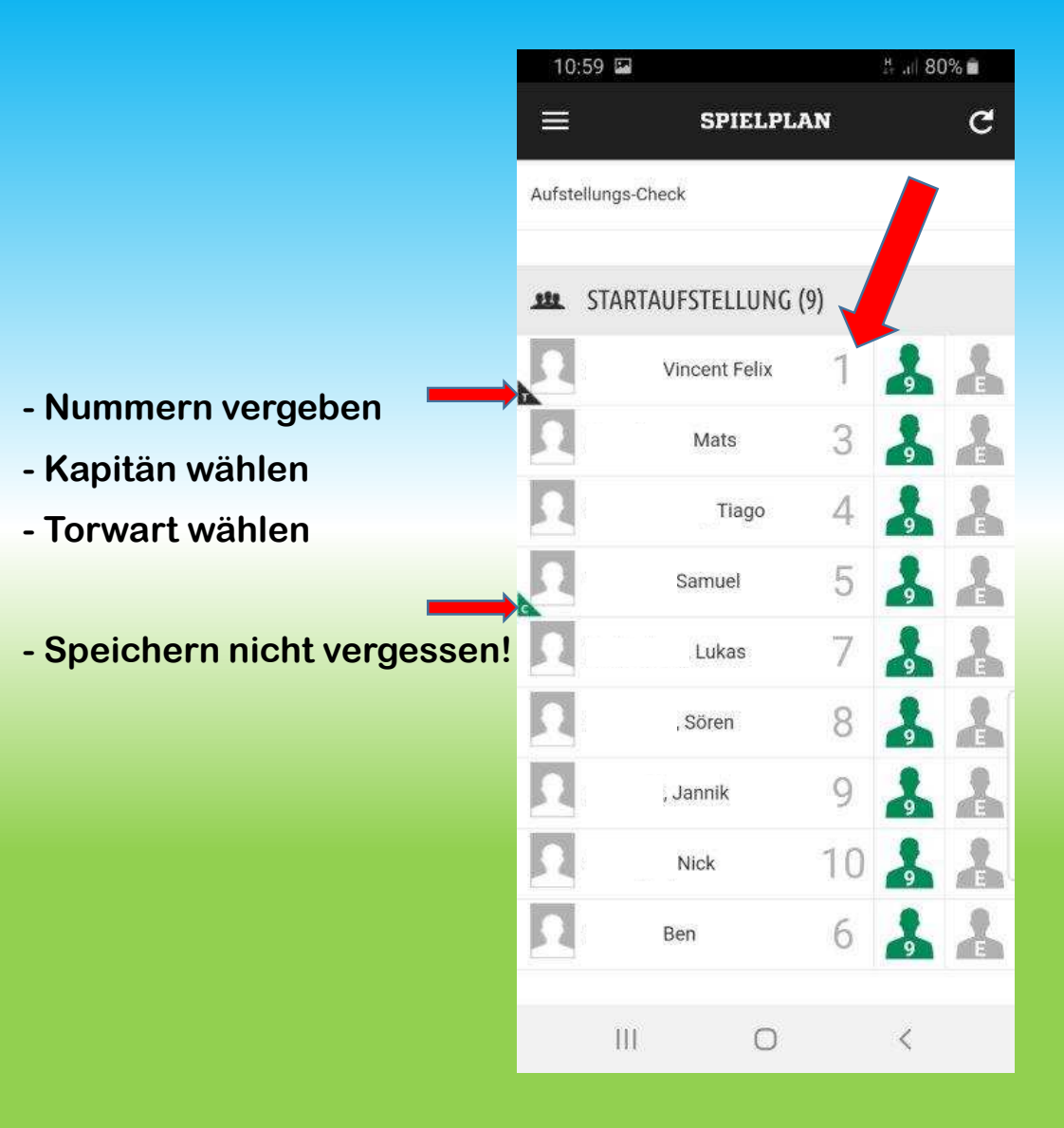

- ggf. Spieler aus der
   Spielberechtigungsliste
   hinzufügen
- Speichern

| 11:00 🖼   |                   |                | ∄ .ı  79 | 9% 💼      |
|-----------|-------------------|----------------|----------|-----------|
|           | SPI               | ELPLAN         |          | C         |
| 23        | , mox             | 10             | [9]      |           |
| 2         | Ben               | 6              |          | 4         |
| .stt. El  | RSATZBANK (3      | 3)             |          |           |
| Ω         | Lennert           | 2              | 8        |           |
| 2         | Hugo              | 11             |          |           |
|           | Arsalan           | 12             | 9        | -         |
| ▼ SPIE    |                   | UNGSLISTE (0   | )        |           |
| 0, 1.     |                   | 0.1002.07.2 (0 | •        | - <b></b> |
|           |                   | SPIELER        | HINZU    | FUGEN     |
| <u></u> W | EITERE SPIEL      | ER             |          |           |
| Mehrere   | Spieler bitte mit | Semikolon trer | nen      | 1         |
|           |                   |                |          |           |
|           | 111               | 0              | <        |           |

### 4. Aufstellung freigeben!!!

- die Aufstellung muss frühzeitig <u>VOR</u> dem Spiel freigeben werden!!!
- Spielbericht ausdrucken und dem Schiedsrichter aushändigen!
- 11:00 H ... 79% SPIELPLAN C  $\equiv$ Hugo 12 👗 👗 , Arsalan ▼ SPIELBERECHTIGUNGSLISTE (0) SPIELER HINZUFÜGEN WEITERE SPIELER Mehrere Spieler bitte mit Semikolon trennen FREIGEBEN SPEICHERN Impressum III 0 <

- Freigabe bestätigen!!!

| 17:       | 16 🗳 🏶 😭 …                                                                            | * 40                                                                                                    | °, ,⊪ 65% 🖬 |
|-----------|---------------------------------------------------------------------------------------|----------------------------------------------------------------------------------------------------|-------------|
| ≡         | SPIEL                                                                                 | PLAN                                                                                                    | C           |
| 2         |                                                                                       |                                                                                                    |             |
| 2         |                                                                                       |                                                                                                    |             |
|           | Spielberich                                                                           | t freigeben                                                                                                    | - 1         |
| > S       | Der Spielbericht ka<br>Freigabe nicht meh<br>werden. Möchten S<br>der Freigabe fortfa | nn nach der<br>Ir bearbeitet<br>Sie dennoch m<br>hren?                                                          | it          |
| <u>20</u> | ABBRECHEN                                                                             | FREIGEBE                                                                                                    | N           |
|           | a spicio na anna                                                                      | n maan an ar an ar an ar an ar an ar an ar an ar an ar an ar an ar an ar an ar an ar an ar an ar an ar an ar an |             |
| FRE       | IGEBEN                                                                                | SP                                                                                                    | PEICHERN    |
|           |                                                                                       |                                                                                                    |             |
|           |                                                                                       |                                                                                                    |             |
|           |                                                                                       |                                                                                                    |             |
|           | III C                                                                                 | C                                                                                                    | <           |
|           |                                                                                       |                                                                                                    |             |

#### 5. Spiel <u>ohne</u> Schiedsrichter

- Nichtantritt Schiri anklicken!!!

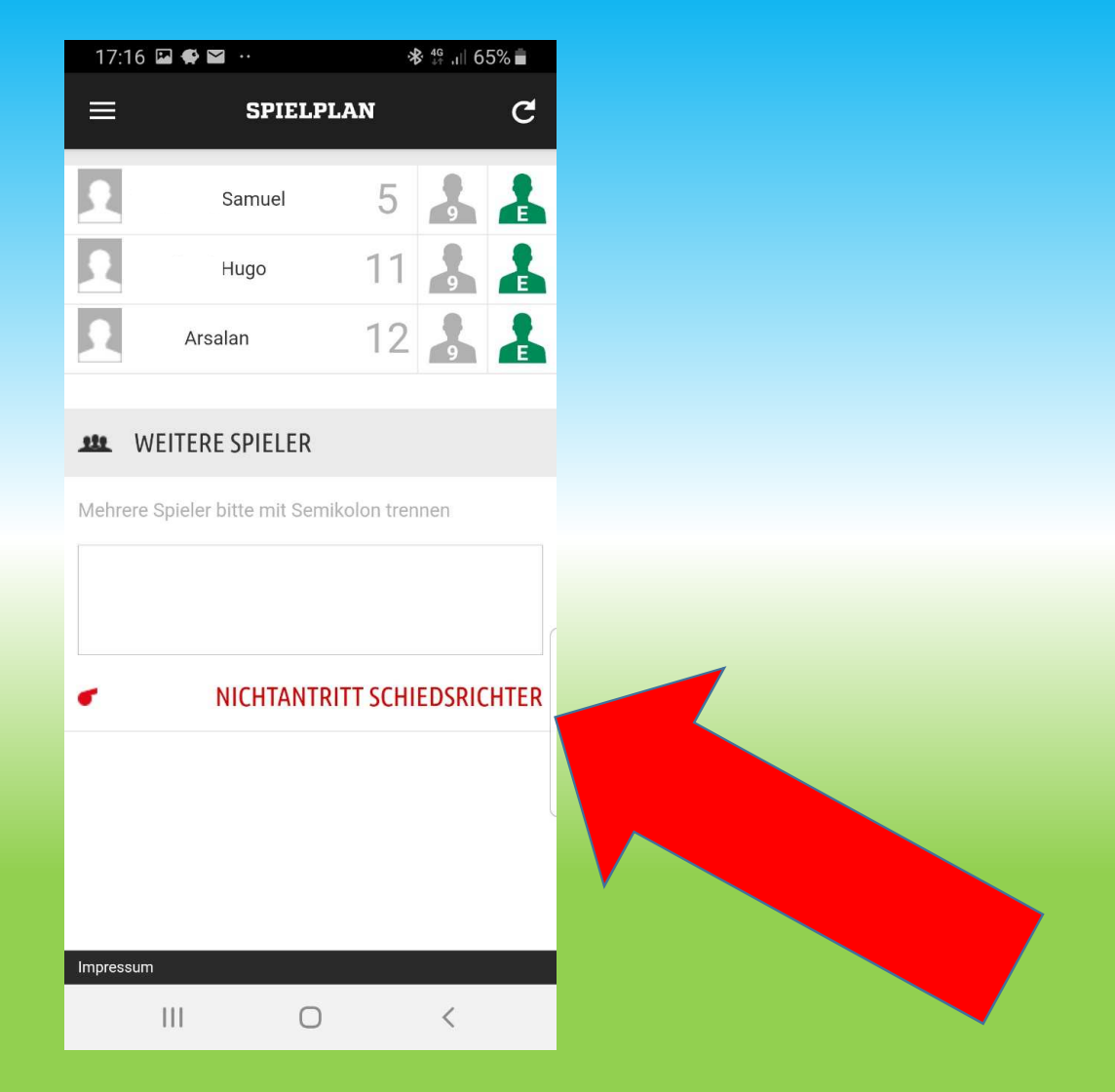

### 6. Spielverlauf (ohne Schiri)

- nach dem Spiel bearbeiten

| 18:56 🖬 😁 🖼        |                | <b>*8</b> ∄ .⊪l 799 | % 💼           |
|--------------------|----------------|---------------------|---------------|
| =                  | SPIELPLAN      |                     | G             |
| <                  | SPIELVERLAU    | JF                  | ~             |
| SPIELDETAILS       |                |                     | >             |
| VERANTWORTLICH     | E              |                     | >             |
| AUFSTELLUNG        |                |                     | >             |
| SPIELVERLAUF       |                |                     |               |
| VORKOMMNISSE       |                |                     | >             |
| oonunikon kens     | <u> </u>       |                     | 16 <b>0</b> . |
| Spielfeldkontrolle | <b>()</b> i.0. | O n                 | .i,O,         |
| Fahrtkosten        |                |                     |               |
| SR-/SRA-Spesen     |                |                     |               |
| Gesamtkosten       |                |                     |               |
|                    | SPEICHERN      |                     |               |
| 1.1.1              | 0              | <                   |               |

- Eintragen wer gepfiffen hat oder "Fair Play"
- Speichern

| 18:55 🖬 🛛 🍽            | ··                    |
|------------------------|-----------------------|
|                        | SPIELPLAN C           |
|                        |                       |
|                        |                       |
| ▼ SPIELLEITUI          | NG                    |
| Schiedsrichter         | Mario                 |
| Schledsricherassi<br>1 | stent                 |
| Schiedsricherassi<br>2 | stent                 |
| 4. Offizieller         |                       |
| Spielleitung           | nicht veröffentlichen |
|                        | SPEICHERN             |
| ► SPIELEREIG           | NISSE                 |
| ► KONTROLLE            | EN                    |
| SONSTIGE V             | ORKOMMNISSE           |
| 111                    | 0 <                   |

- Spielbeginn und Spielende eingeben
- Halbzeit- und Endergebnis eingeben
- Speichern
- Ergebnis ist automatisch gemeldet (<u>NUR</u> ohne Schir

| 06:35                           |              | 片 내 95% 💼            |   |
|---------------------------------|--------------|----------------------|---|
| =                               | SPIELPLAN    | Ċ                    |   |
|                                 |              |                      |   |
| <ul> <li>SPIELEREIGI</li> </ul> | NISSE        |                      |   |
| Spielbeginn                     |              | 17:30                | + |
| Nachspielzeit 1. H<br>Minuten   | albzeit in   | 1                    |   |
| Nachspielzeit 2. Hi<br>Minuten  | albzeit in   | 1 🕂                  |   |
| Spielende                       |              | 18.15                | ( |
| Spielergebnis                   |              | Normales Ergebnis    |   |
| /orwärts Nordhorr               | i III J      | SG Gildehaus/ SGB II |   |
| - 0 +                           | Zur Halbzeit | - 1 +                | + |
| <b>-</b> 2 <b>+</b>             | Endergebnis  | - 1 +                | + |
|                                 | SPEICHERN    |                      |   |
| KONTROLLE                       | N            |                      |   |
| 111                             | 0            | <                    |   |

#### 7. Vorkommnisse (ohne Schiri)

- Muss auch bearbeitet werden!

| 18:50        |         | 19             | 19 ↔          |  |
|--------------|---------|----------------|---------------|--|
| =            | SPIE    | LPLAN          | C             |  |
| <            | SPI     | ELVERLAUF      | - ~           |  |
| SPIELDETAIL  | S       |                | >             |  |
| VERANTWO     | RTLICHE |                | >             |  |
| AUFSTELLUN   | IG      |                | >             |  |
| SPIELVERLA   |         |                |               |  |
| VORKOMMN     | NSSE    |                | >             |  |
| Containconte | SALIS - | 0 1.01         | <b>U</b> 1140 |  |
| Spielfeldkor | ntrolle | <b>()</b> i.0. | O n.i.0,      |  |
| Fahrtkoster  |         |                |               |  |
| SR-/SRA-Sp   | esen    |                |               |  |
| Gesamtkos    | ten     |                |               |  |
|              | SPEI    | CHERN          |               |  |
| []           | 1       | 0              | <             |  |

- dieser Punkt <u>muss</u> zwingend bearbeitet werden!!!

| 18           | 3:56 🖾 😔 🖼 …                                                   |                    | <b>∦</b> # .⊪ 79% i                          |     |
|--------------|----------------------------------------------------------------|--------------------|----------------------------------------------|-----|
|              | SPIEI                                                          | PLAI               | N (                                          | C   |
| <            | VORI                                                           | комл               | MNISSE                                       | ~   |
| Gab<br>Disk  | es eine Meldung zu Ge<br>riminierung <sub>2</sub> ? (z.B. Spie | waltha<br>eler gre | indlungen <sub>1</sub> und/od<br>ift SR an.) | er  |
| ۲            | Nein O Ja                                                      |                    |                                              |     |
| Falls<br>(Me | s ja, benennen Sie bitte<br>hrfachnennung möglici              | den Vo<br>h)       | orfall                                       |     |
|              | Gewalthandlung                                                 |                    | Diskriminie                                  |     |
| Wer<br>bete  | war gemäß Ihrer Meldi<br>iligt?                                | ung aug            | genscheinlich                                |     |
| Bes          | chuldigte/r                                                    | Gesc               | chädigte/r                                   |     |
|              | Spieler                                                        |                    | Spieler                                      |     |
|              | Zuschauer                                                      |                    | Zuschauer                                    |     |
|              | Schiedsrichter                                                 |                    | Schiedsrichter                               |     |
|              | Trainer/Funktionäre                                            |                    | Trainer/Funktiona                            | ire |
| Hatt         | e das Vorkommnis ein                                           | en Sple            | labbruch zur Folge                           | 87  |
|              | III C                                                          | C                  | <                                            |     |

#### 8. SB freigeben!!! (ohne Schiri)

- Angaben speichern!!!
- Spielbericht freigeben!!!

| 18:57 🔛 🔿 🖼      | *                      | 1: .il 79% 🗎  |
|------------------|------------------------|---------------|
|                  | SPIELPLAN              | C             |
| Spieler          | 🔲 Spieler              | P             |
| Zuschauer        | Zusch                  | auer          |
| Schiedsricht     | er 🗌 Schied            | Isrichter     |
| Trainer/Funk     | tionäre 🗌 Traine       | r/Funktionäre |
| Hatte das Vorkom | mnis einen Spielabbrud | sh zur Folge? |
| Nein             | Ja                     |               |
| E                | INGABEN LEEREN         |               |
| FREIGEBEN        | 9                      | SPEICHERN     |
| FUSSNOTEN        | l                      |               |
|                  |                        |               |
|                  |                        |               |
| Impressum        |                        |               |
|                  |                        |               |

#### - Freigabe bestätigen!!!

| 18:5   | 54 🖬 🛇 🏩 ·                                                                         | * ++                                                       | .ıl 55% 着     |  |
|--------|------------------------------------------------------------------------------------|------------------------------------------------------------|---------------|--|
|        | SPIEI                                                                              | LPLAN                                                      | C             |  |
|        | Spieler                                                                            | Spieler                                                    |               |  |
|        | Zuschauer                                                                          | Zuschaue                                                   |               |  |
|        | Spielberich                                                                        | nt freigeben                                               |               |  |
|        | Der Spielbericht ka<br>Freigabe nicht me<br>werden. Möchten<br>der Freigabe fortfa | ann nach der<br>hr bearbeitet<br>Sie dennoch mit<br>ahren? | onäre<br>Ige? |  |
| •      | ABBRECHEN                                                                          | FREIGEBEN                                                  |               |  |
|        | EINGABE                                                                            | N LEEREN                                                   |               |  |
| FRE    | IGEBEN                                                                             | SPE                                                        | ІСНЕ          |  |
| ▶ F    | USSNOTEN                                                                           |                                                            |               |  |
|        |                                                                                    |                                                            | (             |  |
|        |                                                                                    |                                                            |               |  |
| Impres | sum                                                                                |                                                            |               |  |
|        | (                                                                                  |                                                            |               |  |

#### 9. Ergebnis melden (Spiel mit Schiri)

| 15  | :39 🛇 🖬            |             | ₩ ,ıll 57% 🛢 |
|-----|--------------------|-------------|--------------|
|     | )                  | i<br>Langer |              |
| -:- | MELDEN UND         | TICKERN     |              |
| Sp  | iele meiner Teams  |             | 7            |
| Та  | bellen meiner Tean | าร          |              |
| ★   | FAVORITEN          |             |              |
| Me  | eine Teams         |             |              |
|     | SPIELBERICHT       |             |              |
| Sp  | ielplan            |             |              |
|     | MEHR               |             | N            |
| AG  | B                  |             |              |
| Hil | fe                 |             |              |
| lm  | pressum            |             |              |
| L   | BENUTZER AB        | MELDEN      |              |
|     | Version 2.         | 9.2         |              |
|     |                    |             |              |
|     | 111                | Ο           | <            |
|     |                    |             |              |

- Ergebnis bis 60 Minuten nach Spielende melden!!!

| 18:58 🖬 🕥 🖺            | <b>]</b>                 | ս∥ 78% 🛢           |  |
|------------------------|--------------------------|--------------------|--|
| =                      | SPIELE                   |                    |  |
|                        | 121                      |                    |  |
|                        | ALLE SPIELE              |                    |  |
|                        | DIENST                   | AG 02.04.2019      |  |
| 17:30                  | <b>D-JUNIOREN</b>        |                    |  |
|                        | -:-                      | 0                  |  |
| Vorwärts Nordh         | orn III JSG              | Gildehaus/ SGB II  |  |
|                        | D-Junioren-2. Kreisklass | 9                  |  |
| 010304046              | ×                        | Meisterschaft      |  |
| i                      | -:-                      | LIVE               |  |
| Spielinfos<br>anzeigen | Ergebnis melden          | Spiel live tickern |  |
|                        |                          |                    |  |
| Series Series          | 0                        | <                  |  |

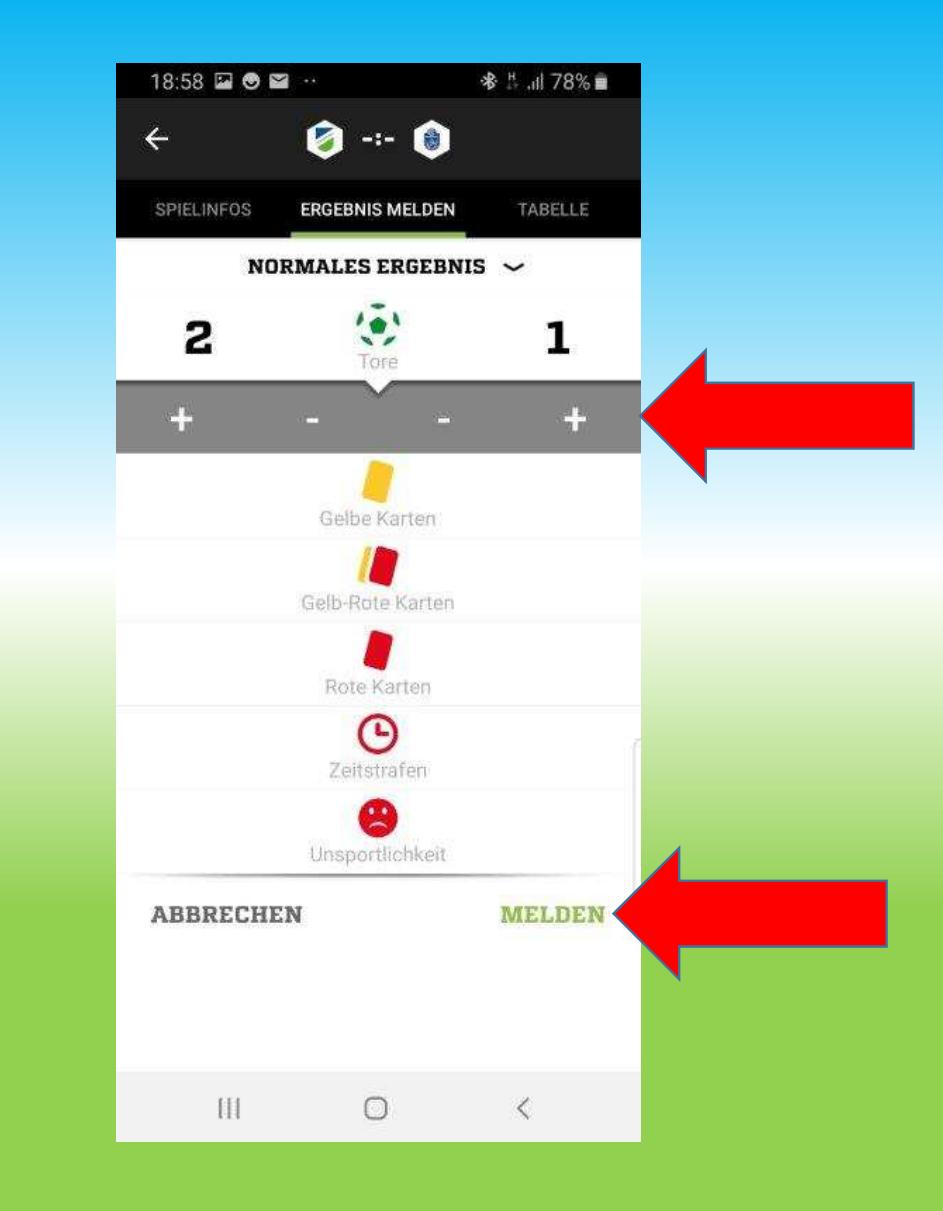

- Ergebnis eintragen
- Melden